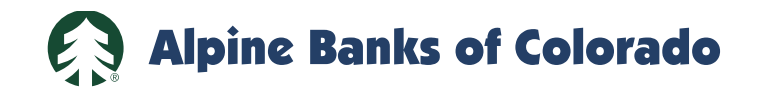

## **Webex Access Instructions**

## From Laptop or Desktop Computer

- 1. Go to www.webex.com.
- 2. Use the "Join a meeting" link in the upper right corner.

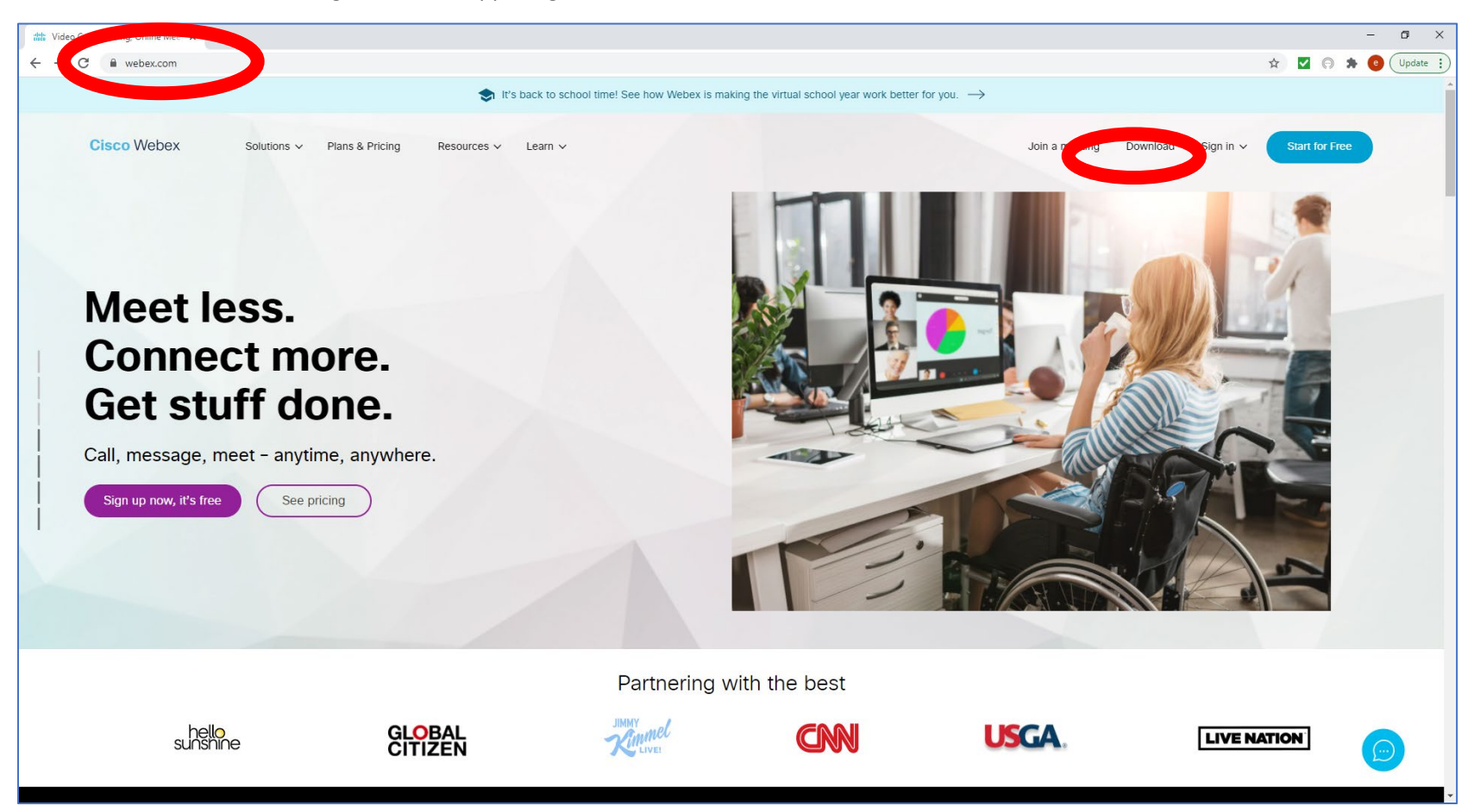

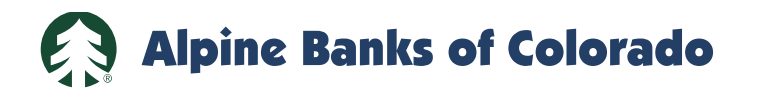

3. Input the Meeting ID as shown on your Notice of Special Meeting of Stockholders. It is in the format of XXX XXX XXXX.

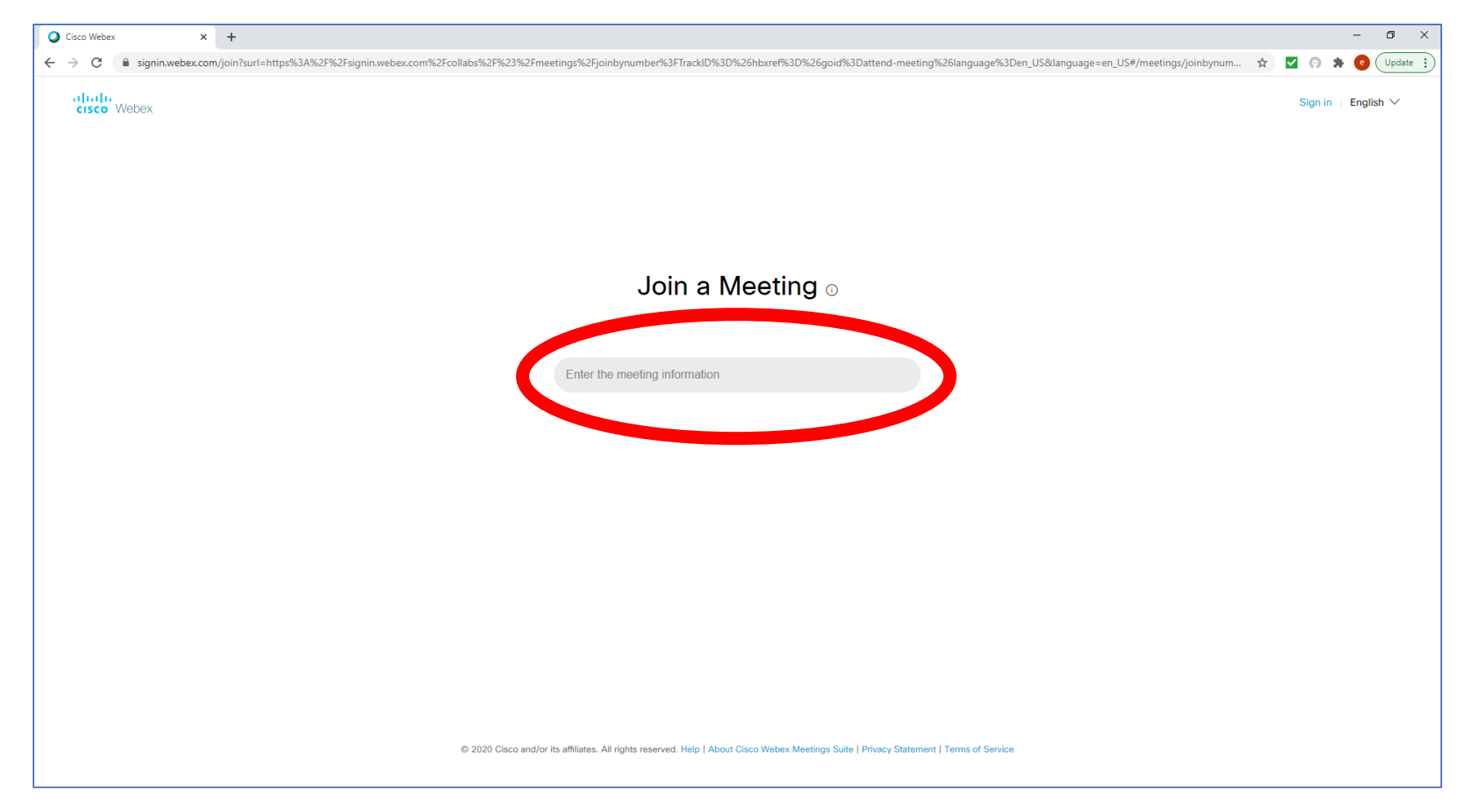

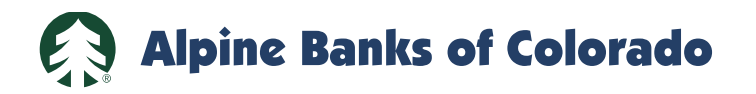

4. Input the Password as shown on your Notice of Special Meeting of Stockholders.

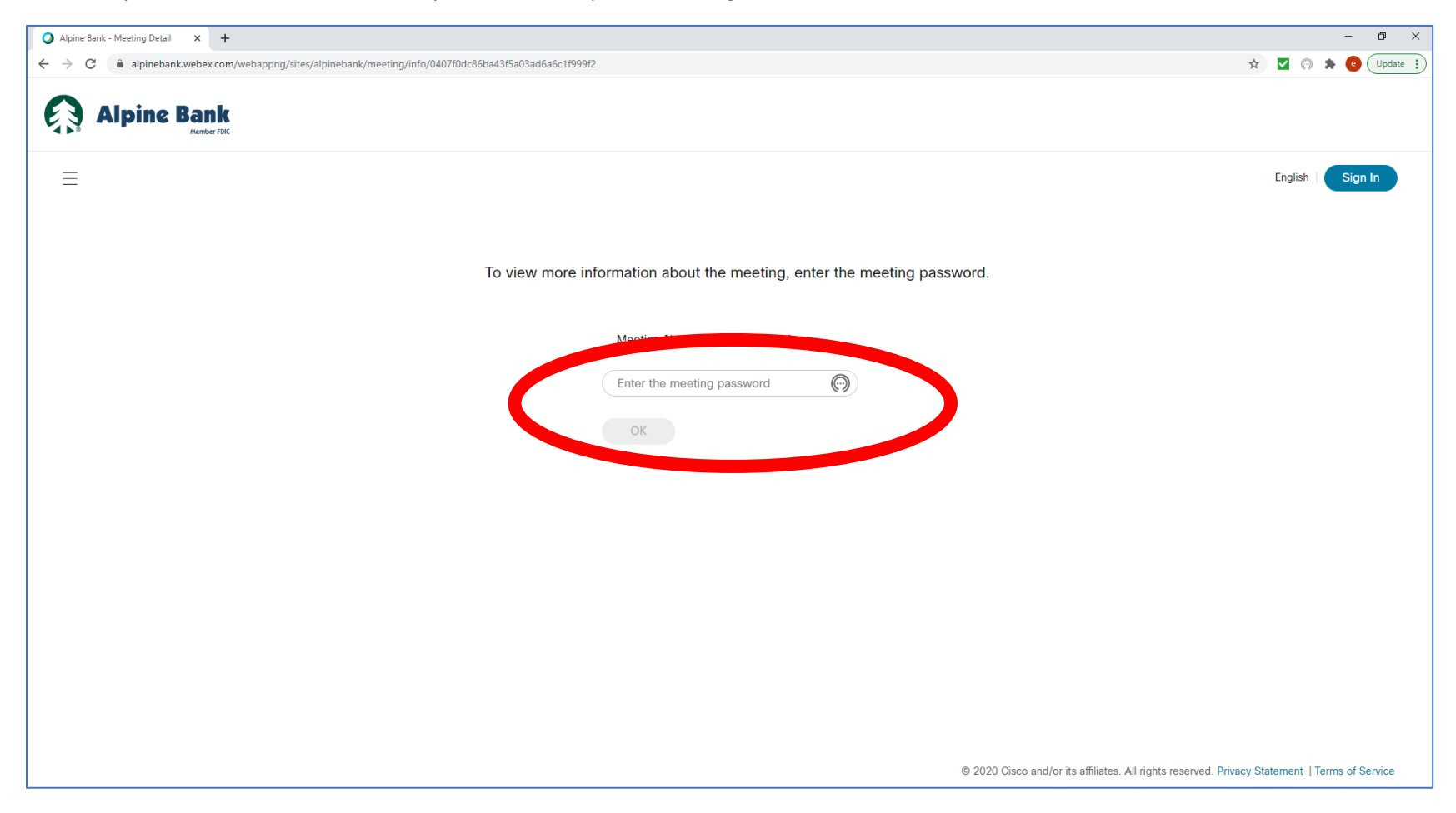

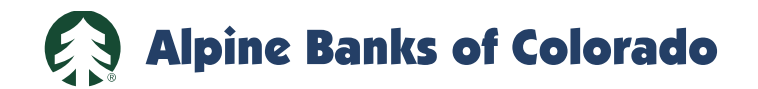

5. Hit the green "Join Meeting" button.

| Alpine Bank - Meeting Detail × + |                                                  |                                                                                              |              | – 0 ×                |
|----------------------------------|--------------------------------------------------|----------------------------------------------------------------------------------------------|--------------|----------------------|
| ← → C                            | c/meeting/info/0407f0dc86ba43                    | If5a03ad6a6c1f999f2                                                                          |              | 🕶 🖈 🗹 🖓 🇯 🔮 Update 🔅 |
| Alpine Bank                      |                                                  |                                                                                              |              |                      |
| ≡                                |                                                  |                                                                                              |              | English   Sign In    |
|                                  | < Back to Meeting List                           |                                                                                              |              |                      |
|                                  | TEST                                             |                                                                                              | +            |                      |
|                                  | Hosted by Eric Gardey<br>• 7:30 AM - 8:30 AM Wee | Inesday, Oct 28 2020                                                                         |              |                      |
|                                  | Join Meeting V                                   |                                                                                              |              |                      |
|                                  | Meeting Information                              |                                                                                              |              |                      |
|                                  | Meeting link:<br>Meeting number:<br>Password:    |                                                                                              |              |                      |
|                                  | More ways to join                                |                                                                                              |              |                      |
|                                  | Join by video system                             | Dial 1268901014@alpinebank.webex.com<br>You can also dial 173.243.2.68 and enter your meet   | ting number. |                      |
|                                  | Join by phone                                    | 1-877-668-4490 Call-in toll-free number (US/Can<br>1-408-792-6300 Call-in number (US/Canada) | ada)         | •                    |

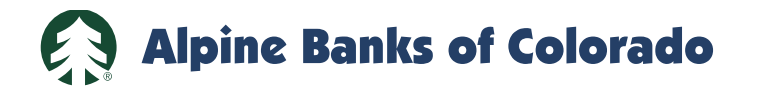

- 6. If you have Webex installed on your computer, you can now open the program.
- 7. If you do not have Webex installed, you can join the meeting from your browser. Use the "Join from your browser" link.

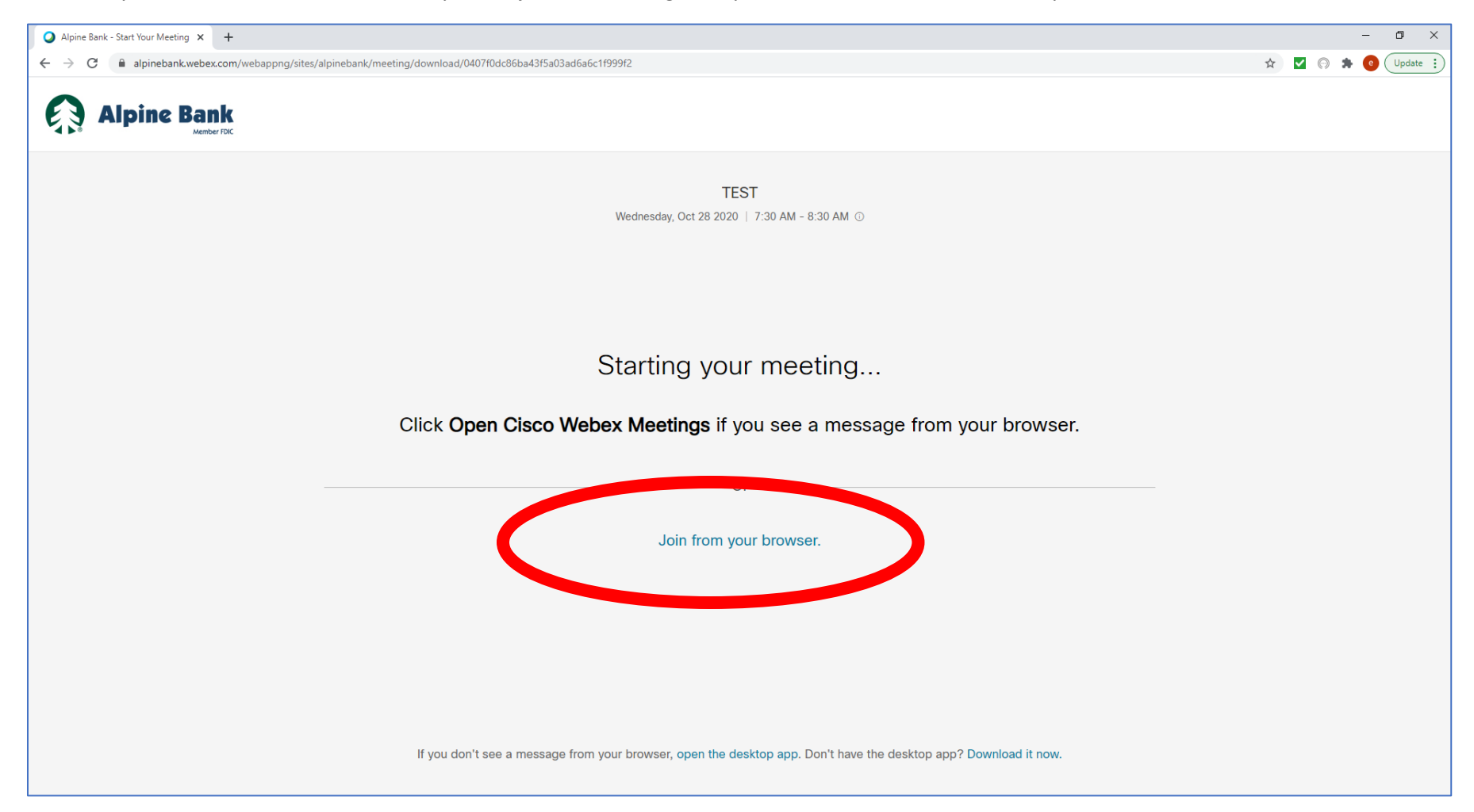

E

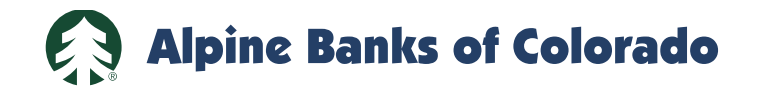

- 8. Type in your name and email address.
- 9. Hit the "Next" button.

| Alpine Bank - Start Your Meeting x +                                                                                                    |    |            |          | -    | o ×       |
|----------------------------------------------------------------------------------------------------|----|------------|----------|------|-----------|
| ← → C  alpinebank.webex.com/webappng/sites/alpinebank/meeting/download/0407f0dc86ba43f5a03ad6a6c1f999f2                                                                                                    | ☆  | <b>~</b> ( | <b>*</b> | •    | Jpdate 😧  |
| C ■ alpinebank.webex.com/webappng/sites/alpinebank/meeting/download/0407f0dc86bs43f5a03ad6a6c1f999f2 TEST 7:30 AM - 8:30 AM Enter your information Enter your information Enter generation Enter generation | \$ |            | A *      | e (1 | Ipdate :) |
| Next<br>Already have an account? Sign in                                                                                                    |    |            |          |      |           |
|                                                                                                    |    |            |          |      |           |

ß

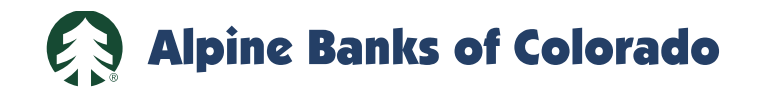

10. Choose your audio options:

- a. "Use Computer Audio" if you have a microphone and speakers on your laptop or desktop.
- b. "Call me at ...." Input your phone number, and Webex will call you.
- c. "Call in." You can manually call into the Webex number. The phone number will come up after Step 11 below.

| O Cisco Webex Meetings Web App 🗙                              | +                                                                                |         | -           | ð ×        |
|---------------------------------------------------------------|----------------------------------------------------------------------------------|---------|-------------|------------|
| $\leftarrow$ $\rightarrow$ $C$ $\triangleq$ alpinebank.webex. | .com/webappng/sites/alpinebank/meeting/download/0407f0dc86ba43f5a03ad6a6c1f999f2 | ☆ ✓     | Θ 🗯 🤨       | Update :   |
| Eric Gardey 🥒                                                 | ♥ sh<br>7:30 AM - 8:30 AM                                                        | ow demo | ③ Send prob | lem report |
|                                                               |                                                                                  |         |             |            |
|                                                               |                                                                                  |         |             |            |
|                                                               | L Mute → Ø Start video Join meeting                                              |         |             |            |

63

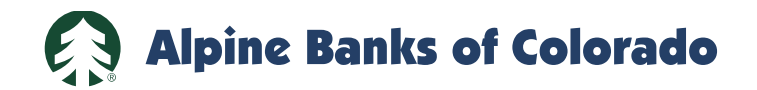

11. Hit the green "Join Meeting" button.

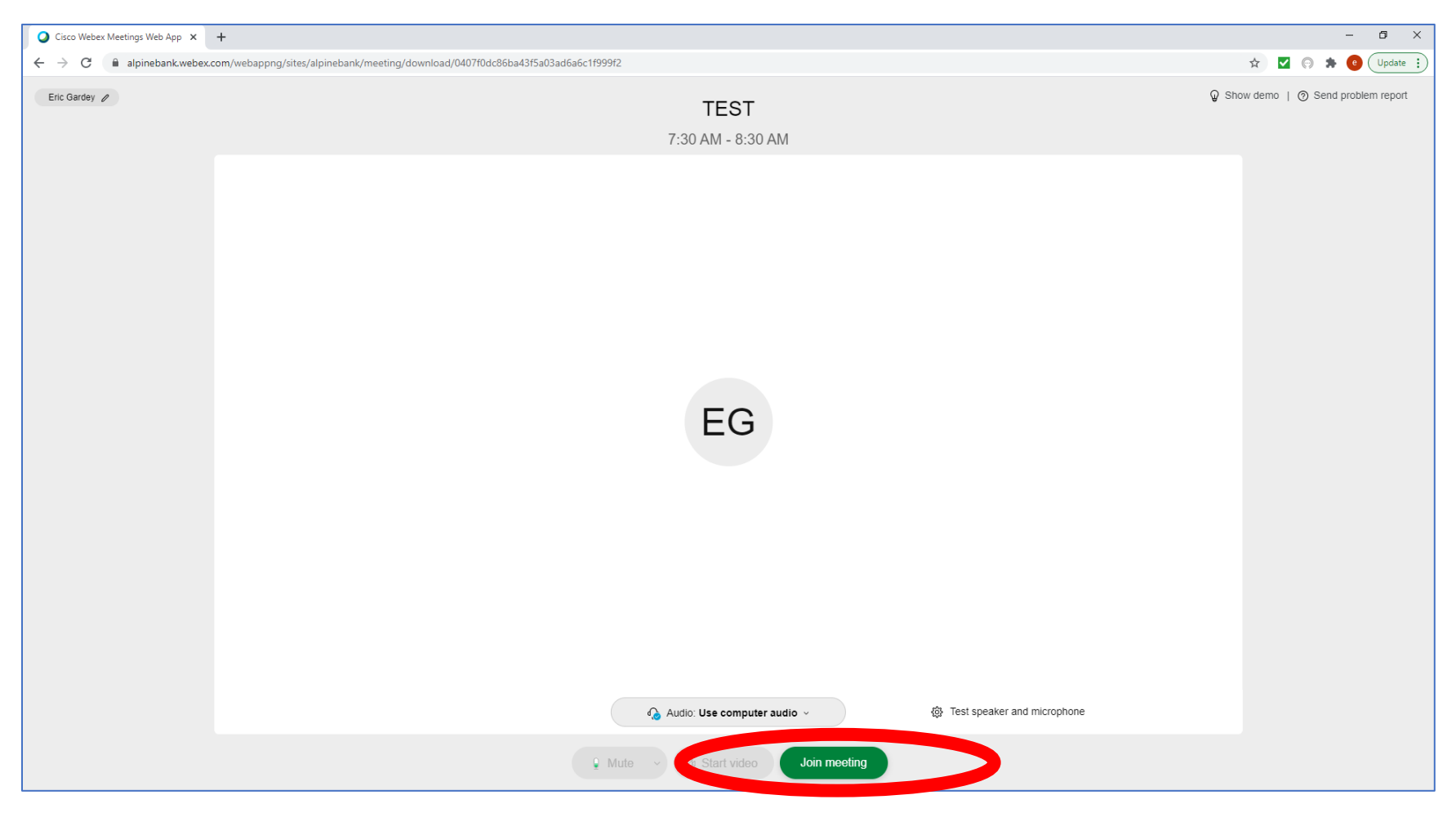

**(**)

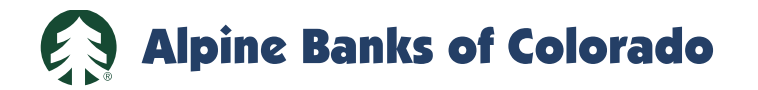

- 12. You should now be in the meeting.
- 13. During the Question and Answer session, you may ask a question by using the "Chat" icon in the lower right corner of the screen.
- 14. A video connection is optional.

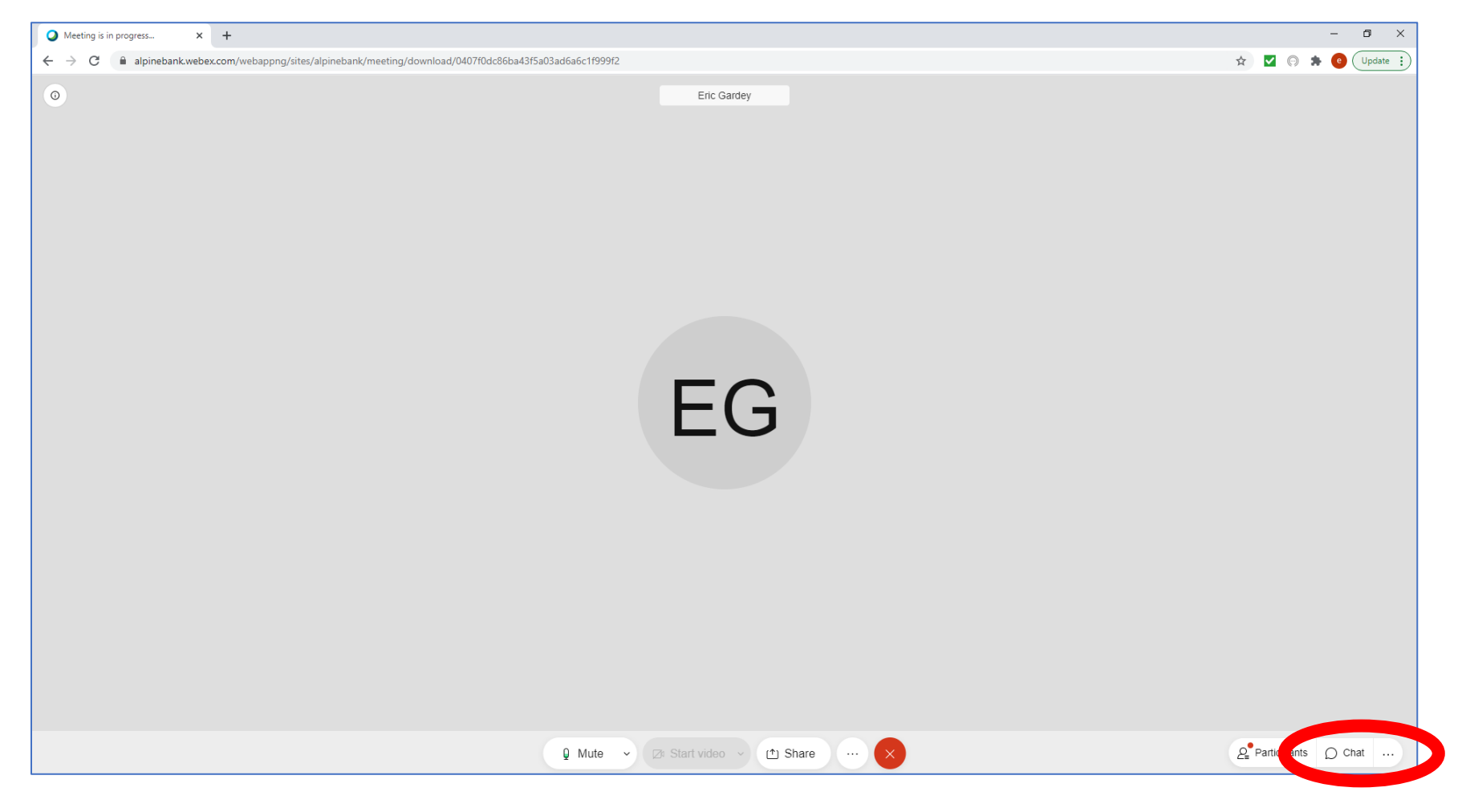

63